# Altium Designer 20 网络版安装说明

## 一、电脑配置要求

|      | 推荐的系统要求                                                                                                    |  |  |  |
|------|----------------------------------------------------------------------------------------------------|--|--|--|
| 操作系统 | Windows 10 (64-bit only)                                                                                                    |  |  |  |
| 处理器  | 英特尔®酷睿™i7 处理器或同等产品                                                                                                    |  |  |  |
| RAM  | 16GB                                                                                                    |  |  |  |
| 硬盘容量 | 10GB                                                                                                    |  |  |  |
| 硬盘   | 固态硬盘                                                                                                    |  |  |  |
| 显卡   | 高性能图形卡(支持DirectX 10或更高版本),例如GeForce GTX 1060 / Radeon RX 470                                                                              |  |  |  |
| 显示器  | 具有 2560x1440(或更好)屏幕分辨率的双显示器                                                                                                    |  |  |  |
| 鼠标   | 用于 3D PCB 设计的 3D 鼠标,例如 Space Navigator                                                                                                    |  |  |  |
| 阅读器  | Adobe® Reader®(版本 XI 或更高版本,用于 3D PDF 查看)                                                                                                  |  |  |  |
| 网络   | 网络连接                                                                                                    |  |  |  |
| 浏览器  | 最新的 Web 浏览器 (IE-11, Google, Firefox 等)                                                                                                    |  |  |  |
| 其它   | Microsoft Office 64 位(DbLibs 数据库需要 office 64 位的<br>Microsoft Access 或者 Microsoft Excel 工具; BOM 材料清单需<br>要 office 64 位 Microsoft Excel 工具) |  |  |  |

| 最低系统要求 |                                                                               |  |  |
|--------|-------------------------------------------------------------------------------|--|--|
| 操作系统   | 仅限 64 位的 Windows 7 或 Windows 8 或 Windows 10                                   |  |  |
| 处理器    | 英特尔®酷睿™i5 处理器或同等产品                                                            |  |  |
| RAM    | 4GB                                                                           |  |  |
| 硬盘容量   | 10GB                                                                          |  |  |
| 显卡     | 显卡(支持 DirectX 10 或更高版本),如 GeForce 200 系列/<br>Radeon HD 5000 系列/ Intel HD 4600 |  |  |

| 显示器 | 显示器至少 1680x1050 (宽屏) 或 1600x1200 (4:3) 屏幕分辨<br>率                                                                                          |
|-----|----------------------------------------------------------------------------------------------------|
| 阅读器 | Adobe®Reader®(版本 XI 或更高版本,用于 3D PDF 查看)                                                                                                   |
| 浏览器 | 最新的 Web 浏览器 (IE-11, Google, Firefox 等)                                                                                                    |
| 其它  | Microsoft Office 64 位(DbLibs 数据库需要 office 64 位的<br>Microsoft Access 或者 Microsoft Excel 工具; BOM 材料清单需<br>要 office 64 位 Microsoft Excel 工具) |

## 二、软件安装

客户拿到软件安装U盘或者下载好 Altium Designer 20 安装程序后(网盘下载链接: <u>https://pan.baidu.com/s/1OQTjsDI-hembcIVLz7zKcA</u>;首先鼠标右键点击 AltiumDesigner20Setup.exe 文件,并以管理员身份去运行安装程序。

|             | Manage                | altium_designer_offline_insta  | ller_20_0_9                    |             |    |           |
|-------------|-----------------------|--------------------------------|--------------------------------|-------------|----|-----------|
| View        | Application Tools     |                                |                                |             |    |           |
| nis PC → Do | ocuments (F:) > Baidu | uNetdiskDownload > altium_     | _designer_offline_installer_20 | _0_9        |    |           |
|             | Name                  | ^                              | Date modified                  | Туре        |    | Size      |
|             | 📕 Altium Cao          | che                            | 12/20/2019 3:35 PM             | File folder |    |           |
|             | Extensions            | ;                              | 12/20/2019 3:35 PM             | File folder |    |           |
|             | 📕 Metadata            |                                | 12/20/2019 3:35 PM             | File folder |    |           |
|             | 🚴 AltiumDes           | igner20Setu                    | ** (25 (2010) 0 10 10 10 1     |             |    | 24,269 KB |
|             | autorun.inf           | f Open                         |                                |             | n  | 1 KB      |
|             | 🔛 eula.zip            | Run as adm                     | iinistrator                    |             | _  | 1,849 KB  |
|             | Extensions            | .ini Troublesho                | ot compatibility               |             | ti | 2 KB      |
|             |                       | Pin to Start                   |                                |             |    |           |
|             |                       | <ul> <li>Move to Or</li> </ul> | neDrive                        |             |    |           |
|             |                       | 당 Scan with V                  | Vindows Defender               |             |    |           |
|             |                       | 🖻 Share                        |                                |             |    |           |

然后在下图界面,默认点击"Next"按钮。

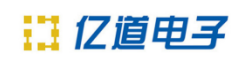

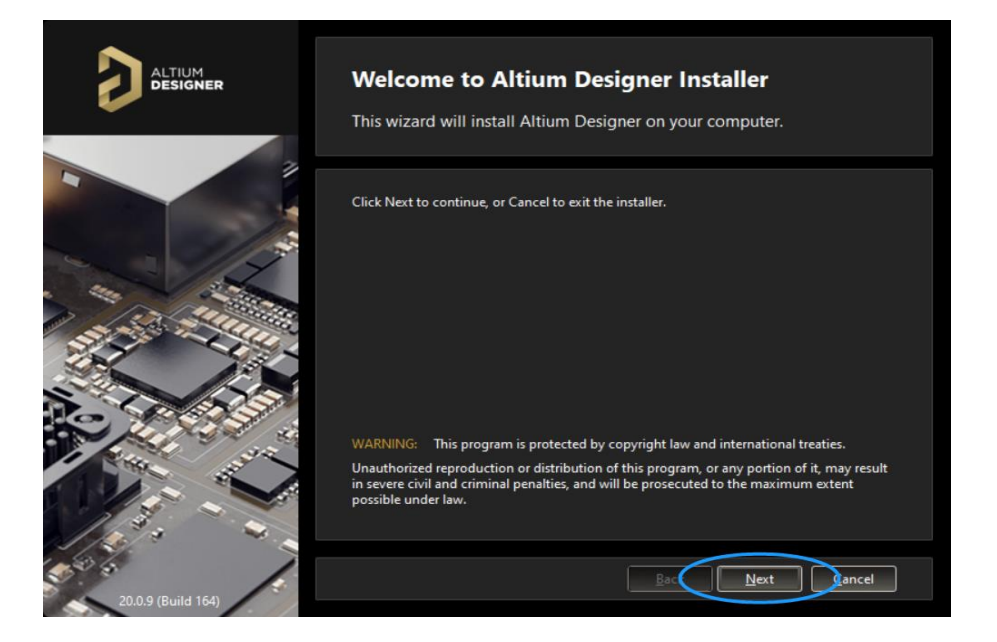

可在红色框选处选择条款的语言类型(注意这里语言的选择不会影响软件本 身的工具栏语言,只是针对下面这段条款),勾选接受条款内容(蓝色框选处勾 上 I accept the agreement),之后点击"Next"按钮。

| ALTIUM<br>DESIGNER | <b>License Agreement</b><br>To continue, you must accept the End-User License Agreement.             |
|--------------------|----------------------------------------------------------------------------------------------------|
|                    | Please select the language you would like to use to read the agreement.                              |
|                    | Select language: English                                                                             |
|                    | ALTIUM LLC END-<br>Russian<br>ALTIUM LLC END-<br>Russian<br>ALTIUM LLC<br>Amended July, 2019         |
|                    | IMPORTANT - READ CAREFULLY                                                                           |
|                    | THIS ALTIUM LLC END-USER LICENSE AGREEMENT ("EULA") IS A LEGAL         I do not accept the agreement |
| 20.0.9 (Build 164) | Advanced Back Next Cancel                                                                            |

根据设计中用到的模块选择是否安装相应的功能插件(一般情况下此处默认 就好),之后继续点击"Next"按钮。

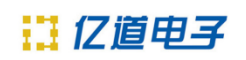

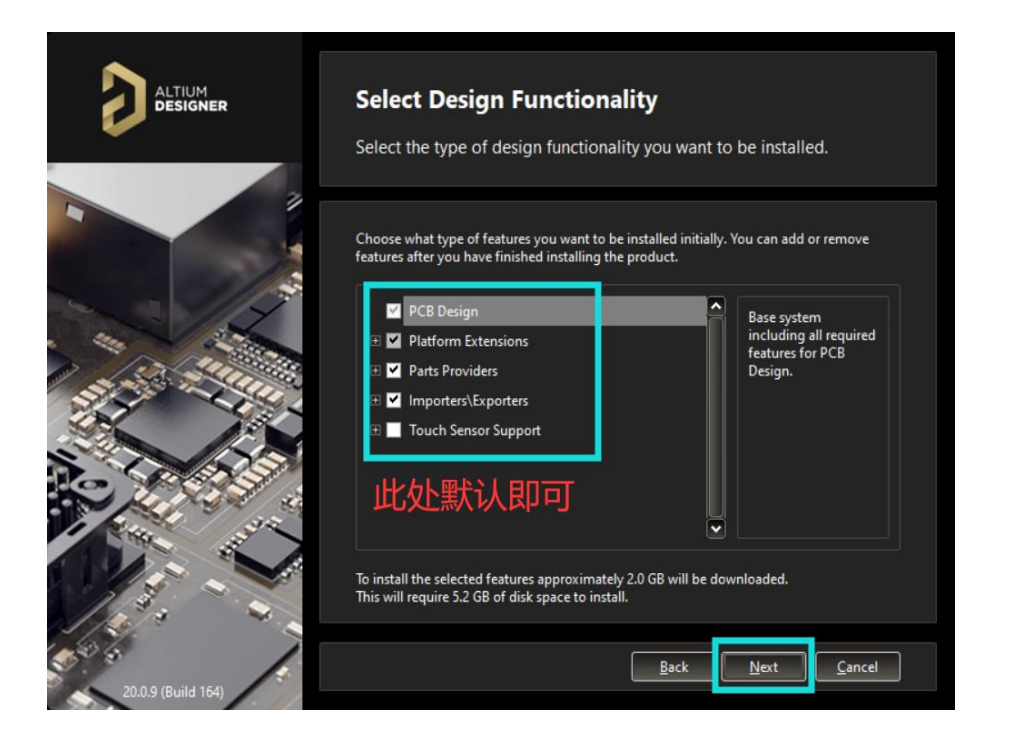

选择软件安装路径以及软件自带文件的存放路径,此处默认路径是在 C 盘 (系统盘),用户可根据自己的情况更改路径,如果系统盘空间狭窄,建议尽量 避开系统盘安装,之后继续点击"Next"按钮。

| ALTIUM<br>DESIGNER | <b>Destination Folders</b><br>Select the folders where the software and documents will be installed.                                    |
|--------------------|----------------------------------------------------------------------------------------------------|
|                    | Choose where to install the program files for the software, as well as the shared documents that are accessed and used by the software. |
|                    | Program Files:<br>C:\Program Files\Altium\AD20<br>Shared Documents:<br>C:\Users\Public\Documents\Altium\AD20<br>Default<br>Default      |
|                    |                                                                                                    |
| 20.9 (Build 164)   | <u>B</u> ack <u>N</u> ext <u>C</u> ancel                                                                                                |

在以下界面,可以选择是否参与 Altium 软件经历收集(如果软件使用过程 中出现报错或者提示,都可以直接提交到 Altium 研发出),此处默认选择"Yes, I want to participate",之后继续点击"Next"按钮。

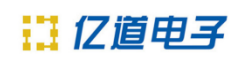

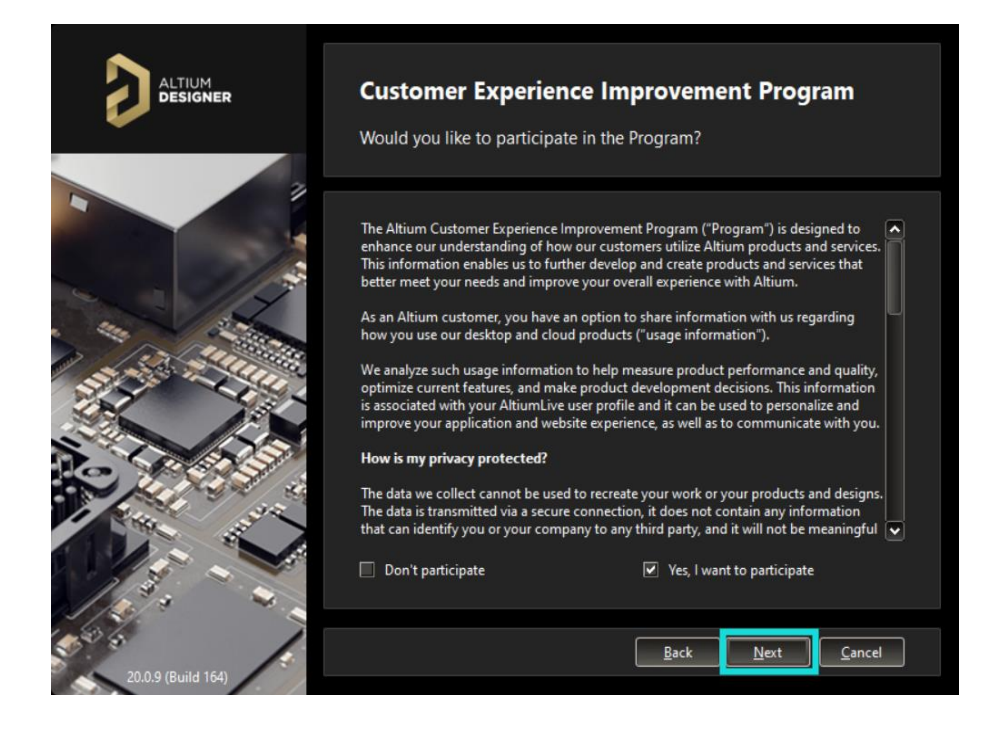

### 在以下界面,点击"Next"按钮开始安装。

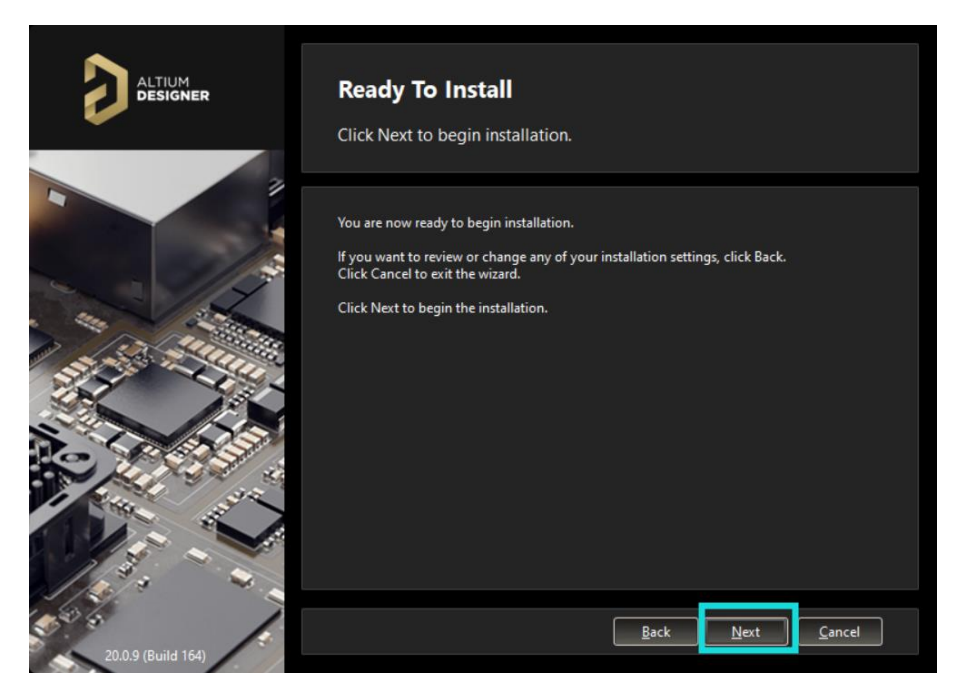

安装过程如下。

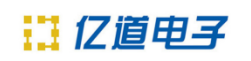

|                   | Installing Altium Designer<br>The features you selected are being installed. |
|-------------------|------------------------------------------------------------------------------|
|                   | Prepare Preparing files                                                      |
|                   |                                                                              |
| 20.09 (Build 164) | <u>Back</u> <u>N</u> ext <u>Cancel</u>                                       |

勾上 Run Altium Designer 之后,点击"Finish"按钮可直接打开该软件。

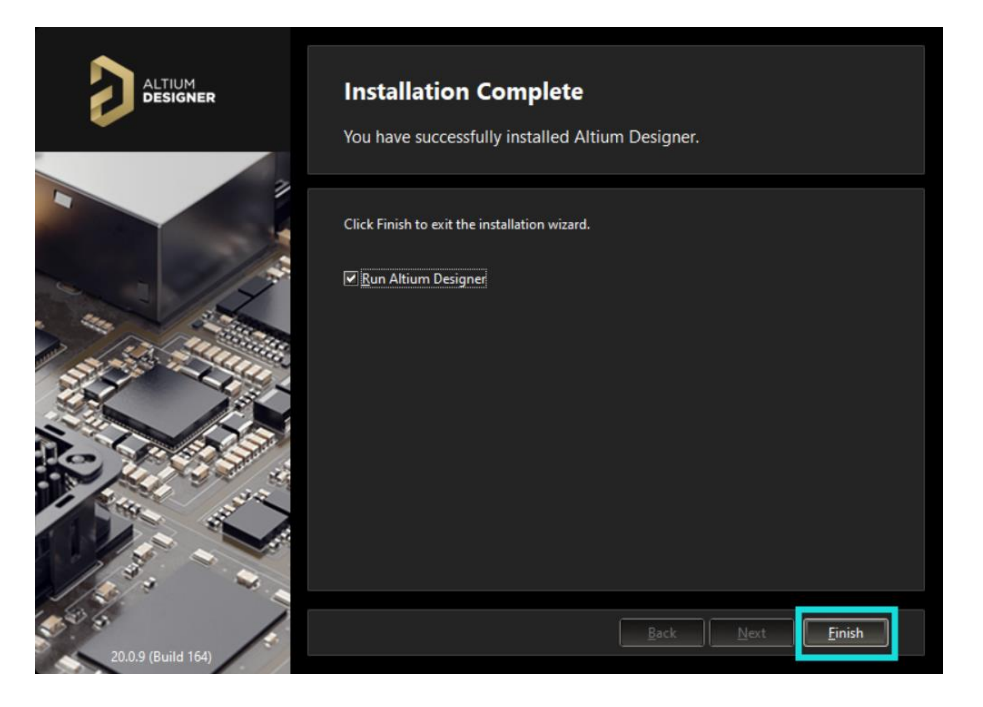

打开软件时,会跳出防火墙网络连接的安全警报窗口,选择"允许访问"。

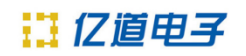

| 💣 Windows                                           | 安全警    | 服                                   |                                     | $\times$ |  |
|-----------------------------------------------------|--------|-------------------------------------|-------------------------------------|----------|--|
| Windows Defender 防火墙已经阻止此应用的部分功能                    |        |                                     |                                     |          |  |
| Windows D                                           | efende | r 防火墙已阻止所                           | f有公用网络和专用网络上的 x2 的某些功能。             |          |  |
|                                                     | 9      | 名称( <u>N</u> ):<br>发布者( <u>P</u> ): | x2<br>未知                            |          |  |
|                                                     |        | 路径(日):                              | C:\program files\altium\ad18\x2.exe |          |  |
| 允许 x2 在这些网络上通信:<br>☑ 专用网络,例如家庭或工作网络( <u>R</u> )     |        |                                     |                                     |          |  |
| □公用网络,例如机场和咖啡店中的网络(不推荐,由于公用网络通常安全性很小或者根本不安全)<br>(U) |        |                                     |                                     |          |  |
| <u> 允许应用通过防火墙有何风险?</u>                              |        |                                     |                                     |          |  |
|                                                     |        |                                     | ♥允许访问(A) 取消                         |          |  |

软件打开后,会出现以下界面,此处可以点击"OK"导入之前版本的软件 Preference 设置,也可以选择"Cancel"来获取默认 Preference 设置。

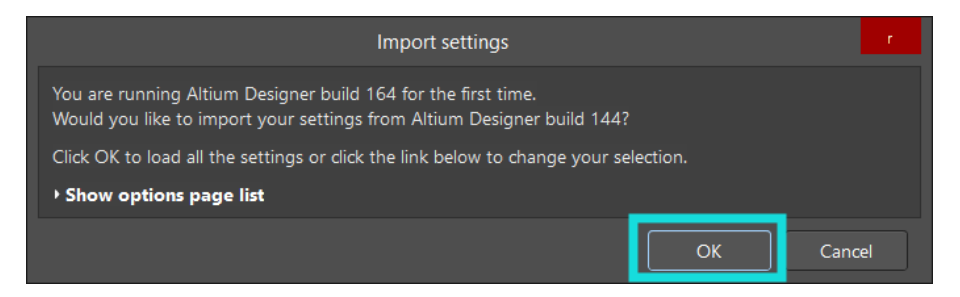

之后需要添加软件授权文件(即 license 文件)来激活软件,在此之前,我 们需要先将服务器端安装完成并添加好 license。

### 三、服务器安装

• 安装前的准备工作:

1. 关闭防火墙和杀毒软件,如果有加密软件,请做好设置来规避对于 AIS 安装文件的限制约束。

2. Altium Infrastructure Server 只能在 Windows 7 或者更高版本的此操作系统的电脑上安装和运行。它不能安装在 Windows XP 的 PC 上。此外,它也不能安装并运行在基本版本的操作系统 (Core, Home, Starter, Base)的 PC 上。当通过私人许可服务提供许可证时,基础架构服务器只能由 Altium Designer 16.0

### 12 亿值电子

及更高版本访问。

3. 附加软件已安装或配置

Internet 信息服务(IIS)。为了正确操作, Altium Infrastructure Server 至少 需要安装 7.5 版(IIS 7.5)。

Firebird 2.5 数据库引擎。

.NET Framework 4.0.

安装软件前,需要启动 IIS 服务。基本的步骤是在控制面板的"程序和功能", 找到"启用或关闭 windows 功能",选中"Internet Information Services",然后"Web 管理工具"下面的与 IIS 相关的都选中。

如果电脑上的.NET Framework 版本较低, Altium Infrastructure Server 在安装的时候会提示用户安装(附件软件都不需要客户单独下载)。

需要详细的系统要求,可参考如下链接:

http://www.altium.com/documentation/17.1/display/ADES/Altium+Infrastructure+Ser ver++((System+Requirements));

● 安装 AIS 服务器:

下载安装程序,下载地址: <u>http://www.altium.com/products/downloads/;</u>

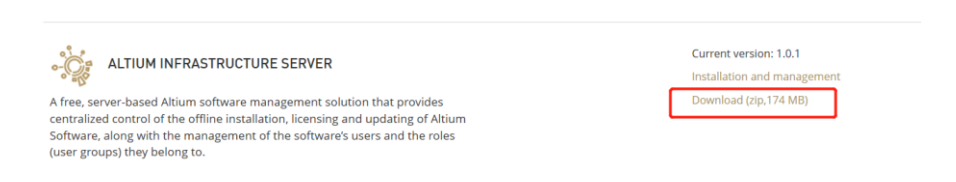

下载好之后,运行安装向导:双击 Altium Infrastructure Server 1.0.1.61 文件, 如下:

| Other (G:) > Altium_Infrastructure_Server_1_0_1_61 |                                           |                   |             |            |  |  |  |
|----------------------------------------------------|-------------------------------------------|-------------------|-------------|------------|--|--|--|
| ^                                                  | Name                                      | Date modified     | Туре        | Size       |  |  |  |
| s_F                                                | Altium Infrastructure Server 1.0.1.61.exe | 7/24/2017 3:48 PM | Application | 179,728 KB |  |  |  |
|                                                    | Altium Infrastructure Server CAL License  | 5/17/2017 4:59 PM | ALF File    | 2 KB       |  |  |  |
| 牛!                                                 | Altium Infrastructure Server License LHLU | 5/17/2017 4:59 PM | ALF File    | 2 KB       |  |  |  |
| r_1                                                |                                           |                   |             |            |  |  |  |

Altium 的基础架构服务器安装向导将出现,默认点击 Next;

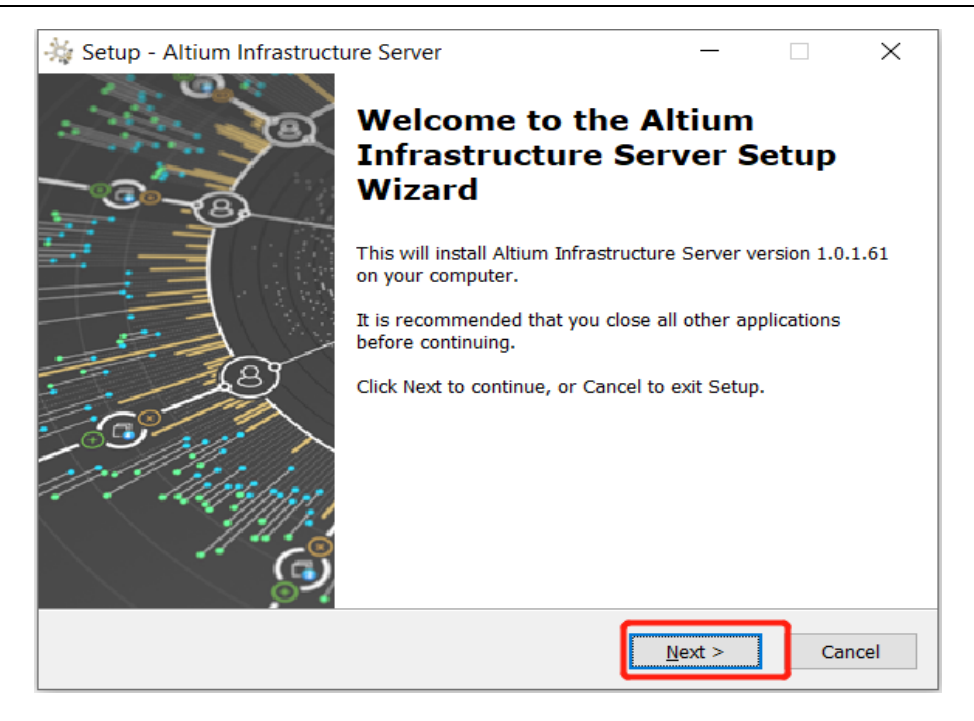

之后会进入以下界面,选择 I accept the agreement,并点击 Next 按钮继续安

装;

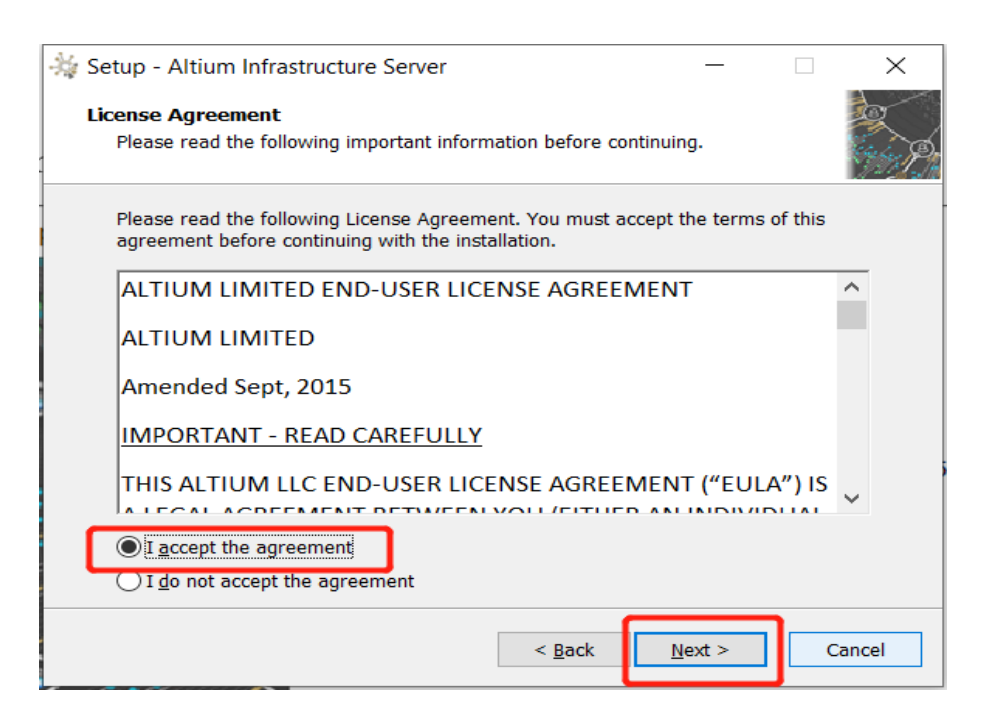

在以下界面,可自定义设置安装路径,之后继续点击 Next;

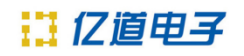

| 🔆 Setup - Altium Infrastructure Server                                                 | _              |                 | ×     |
|----------------------------------------------------------------------------------------|----------------|-----------------|-------|
| Select Destination Location<br>Where should Altium Infrastructure Server be installed? |                |                 | R A   |
| Setup will install Altium Infrastructure Server into the                               | following      | g folder.       |       |
| To continue, click Next. If you would like to select a different fo                    | older, cli     | ck Browse.      |       |
| C:\Program Files (x86)\Altium\Altium Infrastructure Server                             |                | B <u>r</u> owse |       |
|                                                                                        |                |                 |       |
|                                                                                        |                |                 |       |
|                                                                                        |                |                 |       |
| At least 443.8 MB of free disk space is required.                                      |                |                 |       |
| < <u>B</u> ack                                                                         | <u>N</u> ext > | c               | ancel |

#### 选择 Altium Infrastructure Server 数据目录

使用向导的此页面分别指定存储数据库和修订文件的目标文件夹。默认安装 路径为:

数据库文件-C:\ProgramData\Altium\InfrastructureServerData

修订文件文件夹-C:\ProgramData\Altium\InfrastructureServerData\Revisions 要指定备用位置,只需直接在地址栏中输入位置,或单击地址栏右侧的 "Browse"按钮,然 后选择所需的目标文件夹(或即时创建)。继续单击 Next;

| 🔆 Setup - Altium Infrastructure Server                                                           | _     |                 | ×    |
|--------------------------------------------------------------------------------------------------|-------|-----------------|------|
| Select Altium Infrastructure Server Data Directory<br>Where the app data files should be stored? |       |                 | R.   |
| Select the folders in which Altium Infrastructure Server will store                              | files |                 |      |
| Database folder: C:\ProgramData\Altium\InfrastructureServerData                                  | E     | 3 <u>r</u> owse |      |
| Revisions files folder:<br>C:\ProgramData\Altium\InfrastructureServerData\Revisions              | E     | Browse          |      |
|                                                                                                  |       |                 | _    |
|                                                                                                  |       |                 |      |
|                                                                                                  |       |                 |      |
| < <u>B</u> ack                                                                                   | xt >  | Car             | ncel |

接着进入端口设置界面, 指定 Altium Infrastructure Server 用于网络连接的端口号。默认值为:

HTTP 端口(默认 9780) HTTPS 端口(默认 9785) 同步服务端口(默认 9790) LDAP 服务端口(默认 9791)

当选择端口时,请注意,它不能与其他应用程序使用的任何端口冲突,如果 端口当前正在使用,您将被安装程序通知。

端口号制定完毕,单击 Next 继续;

| _              |        | $\times$ |
|----------------|--------|----------|
|                |        |          |
|                |        | P        |
|                |        |          |
|                |        |          |
|                |        |          |
|                |        |          |
|                |        |          |
|                |        |          |
|                |        |          |
|                |        |          |
|                |        |          |
|                |        |          |
|                |        |          |
| <u>N</u> ext > |        | Cancel   |
|                | Next > | Next >   |

之后点击 Install 开始安装,如下;

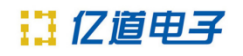

| 🐳 Setup - Altium Infrastructure Server                                                           | _               |   | ×     |
|--------------------------------------------------------------------------------------------------|-----------------|---|-------|
| Ready to Install<br>Setup is now ready to begin installing Altium Infrastructure Se<br>computer. | rver on you     | r |       |
| Click Install to continue with the installation.                                                 |                 |   |       |
|                                                                                                  |                 |   |       |
|                                                                                                  |                 |   |       |
|                                                                                                  |                 |   |       |
|                                                                                                  |                 |   |       |
|                                                                                                  |                 |   |       |
| < <u>B</u> ack                                                                                   | <u>I</u> nstall |   | ancel |

此时,如下进度条会持续 5~20 分钟左右,具体时间决定于服务器电脑的系统配置以及权限或者 IIS 影响等各种条件;

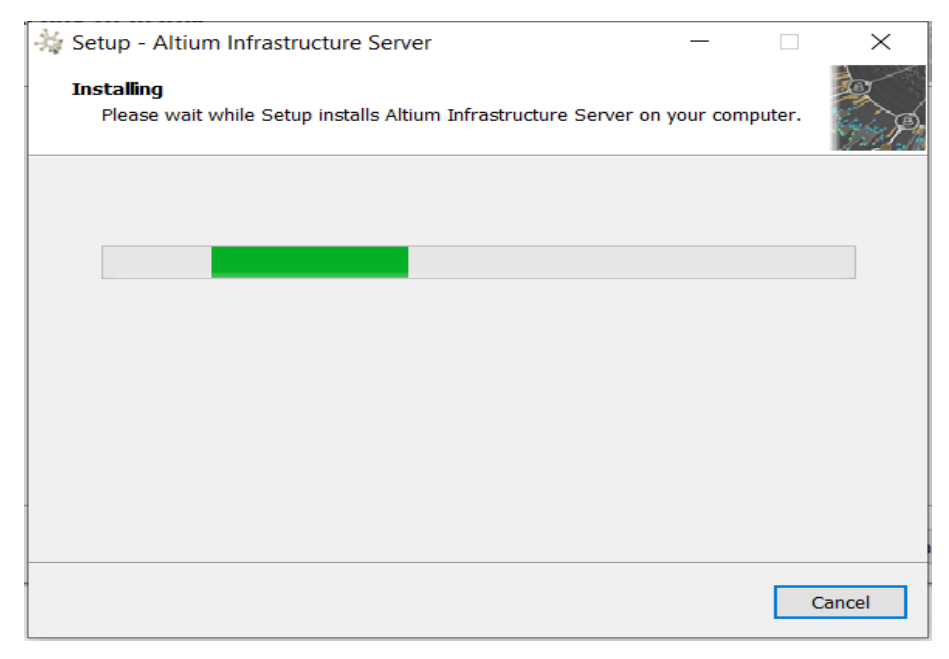

为方便起见,安装程序的最后一页还提供访问基础架构服务器的 URL (HTTP 和 HTTPS)。Finish 之后安装完成。

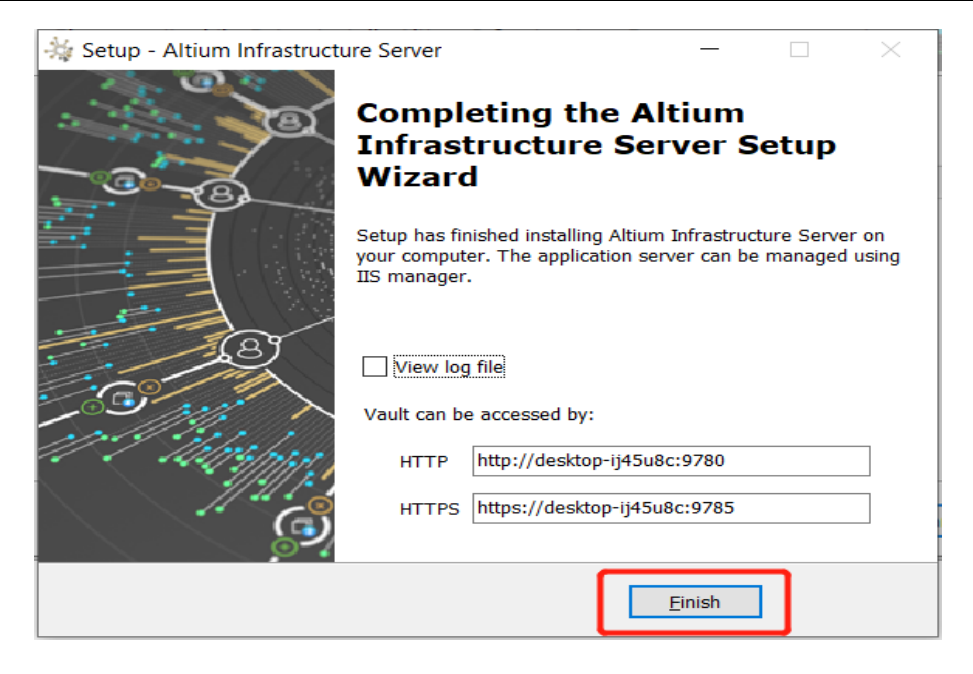

#### 验证 Altium Infrastructure Server 正在运行

可以进入 Windows 系统的 Internet Information Services (IIS) Manager 信息 服务管理器面板,检查确认 Altium Infrastructure 相关应用程序池处于"已启动"状态。

| DESKTOP-UHSUBC > Application Pools                                                 |              |                   |                     |                        |                                                                                       |                |
|------------------------------------------------------------------------------------|--------------|-------------------|---------------------|------------------------|---------------------------------------------------------------------------------------|----------------|
| Application Pools                                                                  |              |                   |                     |                        |                                                                                       | Actions        |
| USC (DE) This page lets you view and manage the list of application pools on Pools | in the serve | r. Application pr | ools are associated | with worker processes, | contain one or more applications, and provide isolation among different applications. | Set Applicatio |
| Filten - 🍸 👷 - 🚽 Show All Group by                                                 | No Grou      | ping              |                     |                        |                                                                                       | er Help        |
| Neme                                                                               | Status       | NET CLR V.,       | Managed Pipel       | Identity               | Applications                                                                          | ^              |
| .NET v4.5                                                                          | Stated       | v4.0              | Integrated          | ApplicationPoolid      | 0                                                                                     |                |
| NET v4.5 Classic                                                                   | Started      | v4.0              | Classic             | ApplicationPoolid      | 0                                                                                     |                |
| 217 Altium Infrastructure Server                                                   | Stated       | v4.0              | Integrated          | NetworkService         | <b>1</b>                                                                              |                |
| Altium Infrastructure Server - Applications Registry Service                       | Stated       | v4.0              | Integrated          | NetworkService         |                                                                                       |                |
| Attium Infrastructure Server - Comments Service                                    | Stated       | v4.0              | Integrated          | NetworkService         |                                                                                       |                |
| Altium Infrastructure Server - Configurations Management                           | Stated       | v4.0              | Interruted          | NetworkService         |                                                                                       |                |
| Altium Infractigations Server - Data Annuisition Service                           | Stated       | v40               | Interruted          | NetworkService         |                                                                                       |                |
| Altium Infeatructure Server - Data Storage Service                                 | Queted       | v4.0              | Internated          | NetworkSenice          |                                                                                       |                |
| Altium Infrastructure Server - Discovery Service                                   | Started      | v4.0              | Integrated          | NetworkService         |                                                                                       |                |
| Altium Infrastructure Server - Event Dispatching Service                           | Started      | v4.0              | Integrated          | NetworkService         |                                                                                       |                |
| Attium Infrastructure Server - Home                                                | Started      | v4.0              | Integrated          | NetworkService         |                                                                                       |                |
| Altium Infrastructure Server - Identity Service                                    | Stated       | v4.0              | Integrated          | NetworkService         |                                                                                       |                |
| Attium Infrastructure Server - LicenseManager Service                              | Stated       | v4.0              | Integrated          | NetworkService         |                                                                                       |                |
| Altium Infrastructure Server - LicenseManager III                                  | Stated       | v4.0              | Integrated          | NetworkService         |                                                                                       |                |
| Attium Infrastructure Server - MCAD Collaboration Service                          | Stated       | 40                | Intervated          | NetworkService         |                                                                                       |                |
| Altium Infrastructure Server - Network Installation Manage-                        | Queted       | v4.0              | Interruted          | NetworkService         |                                                                                       |                |
| Altium Infrastructure Server - Network Installation Service                        | Started      | v4.0              | Integrated          | NetworkService         |                                                                                       |                |
| Altium Infrastructure Server - Notifications Service                               | Stated       | v4.0              | Integrated          | NetworkService         |                                                                                       |                |
| Altium Infrastructure Server - NTLM Authentication                                 | Started      | v4.0              | Integrated          | NetworkService         |                                                                                       |                |
| Altium Infrastructure Server - Part Catalog Management                             | Stated       | v4.0              | Integrated          | NetworkService         |                                                                                       |                |
| Altium Infrastructure Server - Part Catalog Service                                | Started      | v4.0              | Integrated          | NetworkService         |                                                                                       |                |
| Altium Infrastructure Server - Part Catalon? Service                               | Stated       | v4.0              | Integrated          | NetworkService         |                                                                                       |                |
| Altium Infrastructure Server - Part Results Menanement                             | Stated       | v4.0              | Internated          | NetworkService         |                                                                                       |                |
| Attium Infrastructure Server - Plan Sunc Service                                   | Stated       | v4.0              | Interruted          | NetworkService         |                                                                                       |                |
| Altium Infrastructure Server - Projects Management                                 | Started      | v4.0              | Integrated          | NetworkService         |                                                                                       |                |
| Altium Infrastructure Server - Projects Service                                    | Stated       | ¥4.0              | Integrated          | NetworkService         |                                                                                       |                |
| Altium Infrastructure Server - Reports Management                                  | Started      | v4.0              | Integrated          | NetworkService         |                                                                                       |                |
| Altium Infrastructure Server - Search Service                                      | Stated       | v4.0              | Integrated          | NetworkService         |                                                                                       |                |
| Altium Infrastructure Server - Search Templates Service                            | Started      | v4.0              | Integrated          | NetworkService         |                                                                                       |                |
| Altium Infrastructure Server - Security Service                                    | Stated       | v4.0              | Integrated          | NetworkService         |                                                                                       |                |
| Altium Infrastructure Server - Settings Service                                    | Started      | -4.0              | Integrated          | NetworkService         |                                                                                       |                |
| Altium Infrastructure Server - Simple Lock Service                                 | Stated       | v4.0              | Integrated          | NetworkService         |                                                                                       |                |
| Altium Infrastructure Server - Tasks Service                                       | Started      | +4.0              | Integrated          | NetworkService         |                                                                                       |                |
| Altium Infrastructure Server - Team Configuration Service                          | Stated       | v4.0              | Integrated          | NetworkService         |                                                                                       |                |
| Altium Infrastructure Server - User Management                                     | Started      | +4.0              | Interreted          | NetworkService         |                                                                                       |                |
| Altium Infrastructure Server - Vault Euplorer                                      | Stated       | v4.0              | Integrated          | NetworkService         |                                                                                       |                |
| Altium Infrastructure Server - Vault Service                                       | Stated       | +4.0              | Integrated          | NetworkService         |                                                                                       |                |
| Altium infractructure Server - VCS Management                                      | Stated       | v4.0              | Integrated          | NetworkService         |                                                                                       |                |
| Altium Infrastructure Server - WebSociet Service                                   | Stated       | -4.0              | Interruted          | NetworkService         |                                                                                       |                |
|                                                                                    |              |                   |                     |                        |                                                                                       |                |

之后我们可以看到桌面多了一个 Altium Infrastructure Server Health Monitor 的图标如下;

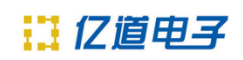

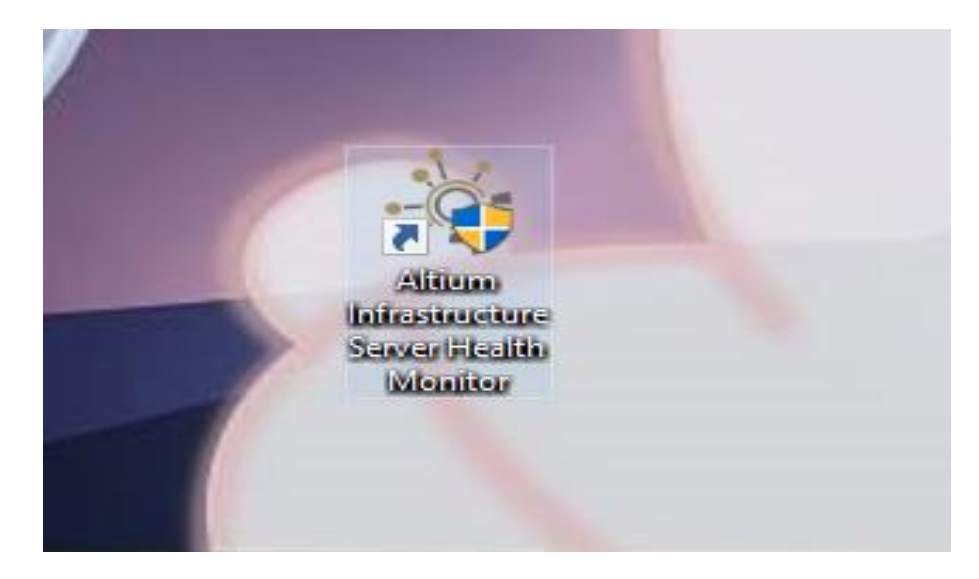

双击即可得到以下界面;

| Infrastructure Server Health                                                                                                    | Monitor - DESKTOP-IJ45U8C (this machine)                                                                                        |                                                                                                    | -                                       |   | × |
|----------------------------------------------------------------------------------------------------|----------------------------------------------------------------------------------------------------|----------------------------------------------------------------------------------------------------|-----------------------------------------|---|---|
| Altium<br>Infrastructure Server                                                                                                    | 1.0.1.61                                                                                                    |                                                                                                    |                                         | ÷ | G |
| Dashboard Log Brow                                                                                                    | ser Status Report                                                                                                    |                                                                                                    |                                         |   |   |
| LOGS STATE                                                                                                    | SERVICES                                                                                                    | INFRASTRUCTURE SERVER CONFIGURATION ENVIRONMENT                                                                                                    |                                         |   |   |
| Errors: 0 🖌<br>Warnings: 0 🖌                                                                                                    | Server API: Error 🔺<br>Web UI: OK 🛩                                                                                             | System user credentials:     OK     ✓     ASP_JNET registration:     OK       Admin password:     Naming     ▲     DB provider:     v4.62.0       Log level:     OK     ✓     Backups:     Error       Licenses:     Warning     ▲     Internet connection:     OK       Search Index:     OK     ✓     ✓ | <ul><li>✓</li><li>▲</li><li>✓</li></ul> |   |   |
| DATABASE                                                                                                    |                                                                                                    | FILE STORAGE                                                                                                    |                                         |   |   |
| Connection: OK<br>Firebird logs: OK<br>Transaction count: OK                                                                                  |                                                                                                    | Data folder permissions: OK<br>SVN folder permissions: OK<br>Revisions folder permissions: OK<br>Log folder size: 0.0 MB                                                                                                    |                                         |   |   |
| SYSTEM RESOURCES                                                                                                    |                                                                                                    | ABOUT                                                                                                    |                                         |   |   |
| App Server Drive: (C<br>Data Storage Drive: (C<br>Database Storage Drive: (C<br>System Drive: (C<br>Physical memory: 52<br>Virtual memory: 84 | 1) 62% free     ✓       1) 62% free     ✓       2) 62% free     ✓       3) 62% free     ✓       % free     ✓       % free     ✓ | Version: Altium Infrastructure Server 1.0.1.61<br>D8 Type: Firebird<br>D8 User: SYSDBA<br>File Storage Type: FileSystem<br>File Storage Path: CAProgramData/Altium/InfrastructureServerData<br>Application Server Path: CAProgram Files (x88)/Altium/Altium Infrastructure Server                         |                                         |   |   |

双击蓝色框选 Admin password,即可直接到浏览器里登录 AIS 的服务器: http://localhost:9780/shell/Account/Login?ReturnUrl=%2fusermanagement; 此处浏览器可使用 Google,火狐,IE 11 等浏览器;

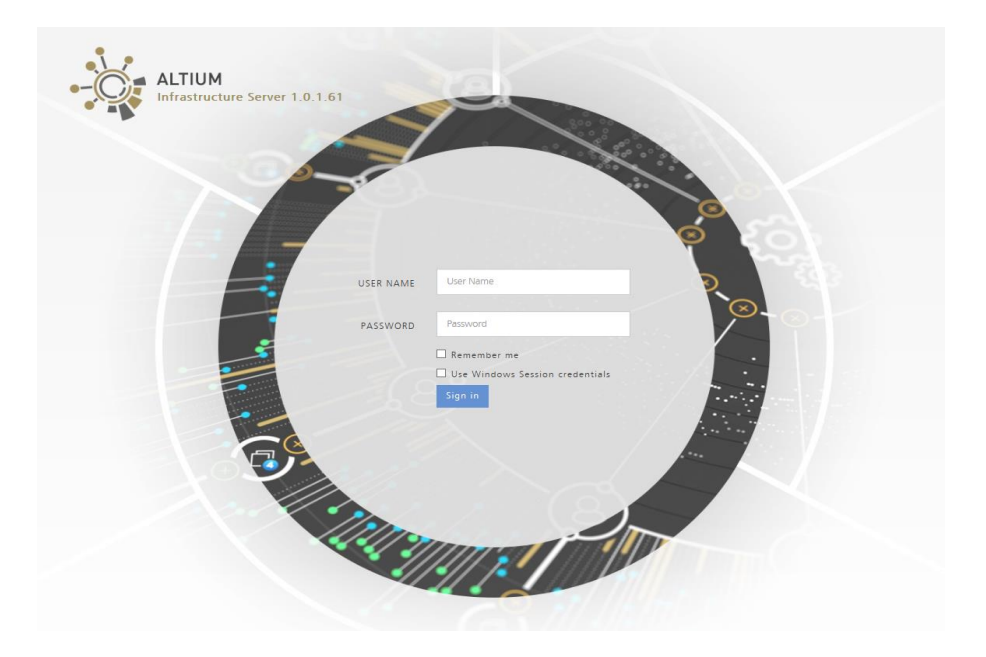

输入相应的账号及密码(一般默认的账号及密码为 admin),即可登录到以下页面:

| en 🛠 and drag to the Favorites Bar folder. O | )r in | nport from anothe | er browser. Im | port favori | tes                       |                                      |           |   |       |        |
|----------------------------------------------|-------|-------------------|----------------|-------------|---------------------------|--------------------------------------|-----------|---|-------|--------|
|                                              |       |                   |                |             |                           |                                      |           |   |       |        |
| .67                                          | _     |                   |                |             |                           |                                      |           |   |       |        |
|                                              |       |                   |                | (!)         | This copy of Altium Infra | structure Server is unlicensed . Add | d License |   |       |        |
|                                              | _     |                   | 10000000       |             |                           |                                      |           |   |       |        |
| USERS                                        | s     |                   |                |             |                           |                                      |           |   | A     | omin - |
|                                              | Ure   | Rolar             | DAR Supr       | Services    |                           |                                      |           | + | Add u | ser    |
|                                              |       | is notes t        | com sync       | 563510113   |                           |                                      |           |   |       |        |
|                                              |       | User Na           | ame            |             | First Name                | Last Name                            | Email     |   |       |        |
|                                              | [     |                   |                |             |                           |                                      |           |   |       |        |
|                                              | 2     | System            |                | System      |                           | System                               |           | 1 | •     | ×      |
| 8                                            | 2     | admin             |                | admin       |                           | admin                                |           | 1 | •     | ×      |
|                                              |       |                   |                |             |                           |                                      |           |   |       |        |

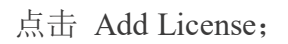

| () This copy of Altium Infrastructure Server is unlicense |                      |            |           |       |     |       |      |  |
|-----------------------------------------------------------|----------------------|------------|-----------|-------|-----|-------|------|--|
| JSERS                                                     | 100000               |            | _         |       |     | A     | DMIN |  |
| Us                                                        | sers Roles LDAP Sync | Sessions   |           |       | + 4 | Add u | ser  |  |
|                                                           | User Name            | First Name | Last Name | Email |     |       |      |  |
|                                                           |                      |            |           |       |     |       |      |  |
| 2                                                         | System               | System     | System    |       | 1   | •     | ×    |  |
| &                                                         | admin                | admin      | admin     |       | 1   | •     | ×    |  |
|                                                           |                      |            |           |       |     |       |      |  |

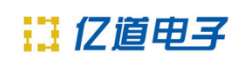

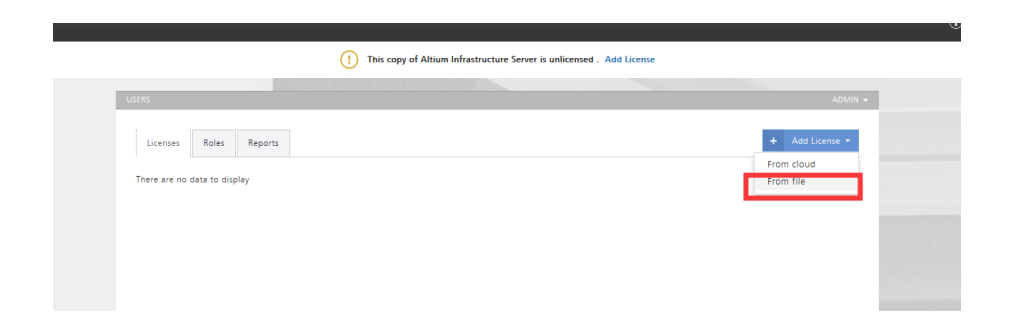

添加两种 license 到服务器,一种是 AIS 自身的 license【红色框选】,该 license 存在 AIS 的安装包中,另一种是客户所购的 AD license【蓝色框选】,该 license 需要客户去 Altium 官网去下载,下载地址:

https://dashboard.live.altium.com/;

| are with 🔻 New folder                                                                                |                                           |                              |                                          |                               |                                                                     |                   |               |           |
|----------------------------------------------------------------------------------------------------|-------------------------------------------|------------------------------|------------------------------------------|-------------------------------|---------------------------------------------------------------------|-------------------|---------------|-----------|
| Name                                                                                                 | ^                                         |                              | Da                                       | te modified                   | Туре                                                                | Size              |               |           |
| - Altium Infrastructure Serv                                                                         | er 1.0.1.61                               |                              | 7/3                                      | 24/2017 3:48 PM               | Application                                                         | 179,72            | 28 KB         |           |
| Altium Infrastructure Serv                                                                           | er CAL License 3JMB-QTM                   | 8 R10 Primary.a              | lt 5/1                                   | 17/2017 4:59 PM               | ALF File                                                            |                   | 2 KB          |           |
| Altium Infrastructure Serv                                                                           | er License LHLU-C4SD R10                  | Primary.alf                  | 5/1                                      | 17/2017 4:59 PM               | ALF File                                                            |                   | 2 KB          |           |
|                                                                                                    |                                           |                              |                                          |                               |                                                                     |                   |               |           |
| ERS                                                                                                  |                                           |                              |                                          |                               |                                                                     |                   | A             | OMIN      |
| Licenses Roles Reports                                                                               |                                           |                              | _                                        |                               |                                                                     | + Add I           | Al<br>License | )<br>MIN  |
| Licenses Roles Reports<br>Product Name                                                               | Activation Code                           | User Count                   | Start Date                               | Expiry Date                   | Subscription Status                                                 | + Add I           | Al            | )<br>MIN  |
| Licenses Roles Reports Froduct Name Altium Infrastructure Server CAL                                 | Activation Code<br>3JMB-QTM8              | User Count<br>0 / 5          | Start Date<br>26-Sep-2017                | Expiry Date<br>Never          | Subscription Status<br>Velid to 11-Jan-2099                         | + Add I           | Al<br>License | omin<br>• |
| Licenses Roles Reports  Froduct Name  Altium Infrastructure Server CAL  Altium Infrastructure Server | Activation Code<br>3JMB-QTM8<br>LHLU-C45D | User Count<br>0 / 5<br>1 / 1 | Start Date<br>26-Sep-2017<br>26-Sep-2017 | Expiry Date<br>Never<br>Never | Subscription Status<br>Valid to 11-Jan-2099<br>Velid to 11-Jan-2099 | + Add I<br>C<br>C | At<br>License | DMIN<br>X |

待 license 加载无误后,服务器按章完毕。

### 四、AD 软件激活

打开客户端电脑的 AD 软件,在 license 管理界面,点击 Setup private license server 去链接服务器,如下:

| have standalone license file       | A Extensions au | Primary server<br>Servers list:   | ſ            |               |
|------------------------------------|-----------------|-----------------------------------|--------------|---------------|
| Add standalone license file        | How to use a    | Server name:                      | SHAPC153     | Use name      |
| setup private license server       | How to use a    | Server address:                   | 9790         | Use address   |
| Source from private license server | How to use :    | 2000 C                            | 5100         | Clear         |
|                                    |                 | Secondary server<br>Servers list: | '<br>        | •             |
|                                    |                 | Server name:                      | <u> Viji</u> | Use name      |
|                                    |                 | Server address:                   |              | 🔘 Use address |
|                                    |                 | Server port:                      |              | Clear         |
|                                    |                 | Search                            | (            | OK Cancel     |
|                                    |                 |                                   |              |               |

其中,蓝色框中的 Server name 和 Server address 二选一即可,端口号为 9780; 注意:此处如果您输入的是第一行 Server name(服务器电脑的计算机名),则您需 要在弹框右边选择 Use name;如果您输入的是 Server address(服务器电脑的 IP), 则您需要在弹框右边选择 Use address;

设置输入完毕后,即可点击 OK,软件中会出现贵司所购 license 信息,鼠标 右键点击该 license,选择 Use 如下:

| License Mar                | nagement                                                         |                          |      |                     |         |               |        |        |
|----------------------------|------------------------------------------------------------------|--------------------------|------|---------------------|---------|---------------|--------|--------|
| License Management Ext     | tensions & Updates                                               |                          |      |                     |         |               |        |        |
| Altium Account -           | not signed in                                                    |                          |      |                     |         |               |        |        |
| 🕹 Sign in                  |                                                                  |                          |      |                     |         |               |        |        |
| 👼 Forgotten password       | ? 🕎 SUPPORTcenter                                                |                          |      |                     |         |               |        |        |
| Account preferences        |                                                                  |                          |      |                     |         |               |        |        |
| Available License          | s - Unlicensed<br>using a valid license. Click Sign in to retrie | ve the list of available |      |                     |         |               |        |        |
| Private Server - Connect   | ed to desktop-ij45u8c                                            |                          |      |                     |         |               |        |        |
| Product Name               |                                                                  | Activation Code          | Used | Assigned Seat Count |         | Expiry 20- Im | 0.2020 | Status |
| Piloutin Designer          |                                                                  |                          |      |                     | Use     | 30-70         | 1-2020 |        |
| A Use                      | Save standalone license file                                     |                          |      |                     | Roam    |               |        |        |
| Roam                       | Add standalone license file                                      | How to use an on-        |      |                     | Refresh |               |        |        |
| 🔏 Release                  | 5 Setup private license server                                   | 🥥 How to use a stan      |      |                     |         |               |        |        |
| Refresh                    |                                                                  | How to use a priva       |      |                     |         |               |        |        |
| Connected to primary priva | ate license server. You are not using any license.               |                          |      |                     |         |               |        |        |
|                            |                                                                  |                          |      |                     |         |               |        |        |

当软件中显示 Available License 字样,则证明软件激活成功。

| Available Licenses                  | Licensed to My Organization. Lic                                                                                                    | ense subscription v                 | valid to 30-Jun-2     | 2020.            |
|-------------------------------------|----------------------------------------------------------------------------------------------------|-------------------------------------|-----------------------|------------------|
| Private Server - Connected          | to desktop-ij45u8c                                                                                                    |                                     |                       |                  |
| Product Name                        |                                                                                                    | <ul> <li>Activation Code</li> </ul> | Used                  | Assigned Seat Co |
| <ul> <li>Altium Designer</li> </ul> |                                                                                                    |                                     | Used by r             | ne               |
| 🔏 Use                               | 😼 Save standalone license file                                                                                                    |                                     | updates               |                  |
| 🔑 Roam                              | 🗟 Add standalone license file                                                                                                    | O How to use an o                   | on-demand license     |                  |
| 🖧 Release                           | 🀱 Setup private license server                                                                                                    | 🕜 How to use a st                   | andalone license      |                  |
| C Refresh                           | and the server the server the ser | How to use a pr                     | rivate server license |                  |
| Connected to primary private        | license server. You are using one license.                                                                                                    |                                     |                       |                  |

END!

Xiaoxiao.Ma 2019.12.25